## **UniView Vision<sup>®</sup> Provider Locator Guide**

Finding a UniView Vision network provider is easy.

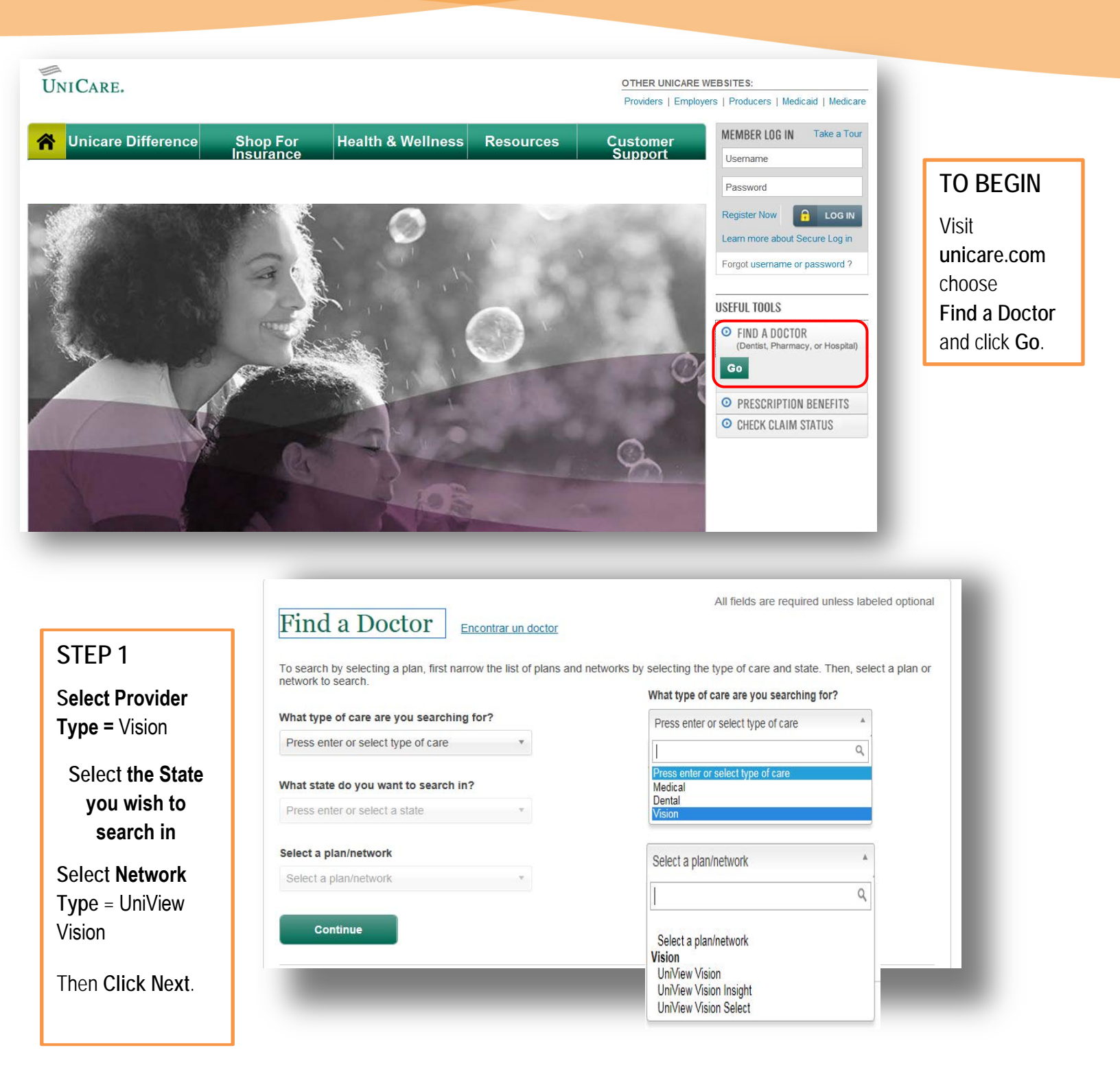

|                                                                     |                     | אוומטיט מפוראל צאפור המוונים או איז איז אווא |
|---------------------------------------------------------------------|---------------------|----------------------------------------------|
| Find a Doctor Encontrar un do                                       | ctor                | An nous are required aness labeled optional  |
| I want to search this plan/network:<br>UniView Vision Change plan @ |                     |                                              |
| I'm looking for a Vision Professional 🛛 🕄                           |                     |                                              |
| Whose name is: (optional)                                           |                     |                                              |
| Enter Name                                                          |                     |                                              |
| Location near:                                                      | With a distance of: |                                              |
| Enter Location                                                      | 20 miles 🔹          |                                              |
| Who is: (optional)                                                  |                     |                                              |
| Accepting New Patients ?                                            |                     |                                              |
| Show more options                                                   |                     |                                              |
| Search                                                              |                     |                                              |

## RESULTS A list of providers will be displayed.

UNICARE.

|                                                                                                    |                                                                                                    |                                                                                                    |   |                   | Helpful Hints                                             |
|----------------------------------------------------------------------------------------------------|----------------------------------------------------------------------------------------------------|----------------------------------------------------------------------------------------------------|---|-------------------|-----------------------------------------------------------|
| Find a Doctor Results                                                                                                    | 5                                                                                                    |                                                                                                    |   |                   | How do I make sure a Doctor<br>accepts my insurance plan? |
|                                                                                                    | See Important Notice Below about Par<br>Sort by: Distance V                                                             | <ul> <li>Can I find these vision<br/>providers on a map?</li> <li>How do I view the next page<br/>of results?</li> <li>How do I learn more about a<br/>certain vision provider?</li> <li>How do I start over?</li> </ul> |   |                   |                                                           |
| Pungo                                                                                                    | CARE PROVIDER                                                                                                    |                                                                                                    | * | QUALITY           |                                                           |
| Refine Results                                                                                                    | 1-800CONTACTS.COM                                                                                                    |                                                                                                    | ~ | Doctor In-Network |                                                           |
| Distance<br>Within 20 miles of Virginia<br>Beach.VA                                                                          | SPECIALTY: Optician<br>SERVICES AVAILABLE:<br>Materials (frames, lenses, contacts)<br>Discounts on non-covered services | Online<br>www.1800contacts.com<br>Telephone: 800.286.8228                                                                                                    |   |                   |                                                           |
| 5         10         20         30         50         75         100           Languages spoken<br>(in addition to English): | GLASSES.COM<br>SPECIALTY: Optician<br>SERVICES AVAILABLE:<br>Materials (frames, lenses, contacts)                       | Online<br>Telephone: 800.452.7737                                                                                                    | * | Doctor In-Network |                                                           |
| O Specialty                                                                                                    | CONTACTSDIRECT.COM                                                                                                    |                                                                                                    | ~ | Doctor In-Network |                                                           |
| ⊙ Gender                                                                                                    | SPECIALTY: Optician<br>SERVICES AVAILABLE:                                                                              | Online                                                                                                    |   |                   |                                                           |
| O Services available                                                                                                    | Materials (frames, lenses, contacts)<br>Discounts on non-covered services                                               | Telephone: 844.553.6737                                                                                                    |   |                   |                                                           |

| Note: You can download and /or print your results.      |                                                                                                    |          |
|---------------------------------------------------------|----------------------------------------------------------------------------------------------------|----------|
|                                                         |                                                                                                    |          |
| Coverage is provided by one of the following companies. | UniCare Life & Health Insurance Company, UniCare Health Insurance Company of the Midwest (IN & IL only), | UNICARE. |

Coverage is provided by one of the following companies: UniCare Life & Health Insurance Company, UniCare Health Insurance Company of the Midwest (IN & IL only), UniCare Health Plans of the Midwest. Inc. (HMO in IN & IL onlv).

## STEP 2

Enter a location for the provider. Indicate how far from the location you're willing to travel. When done click View Results